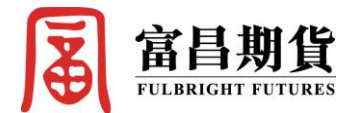

### IOS 版

1. 於 Apple Store 搜尋「富昌期貨(期運通)」

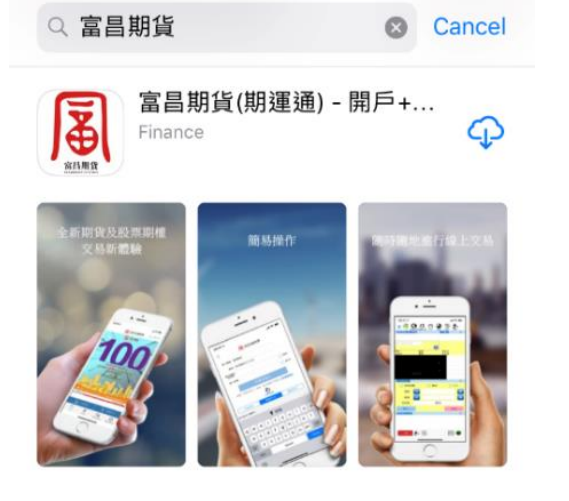

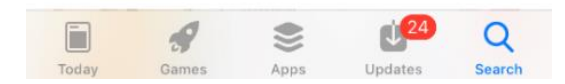

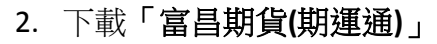

#### Search

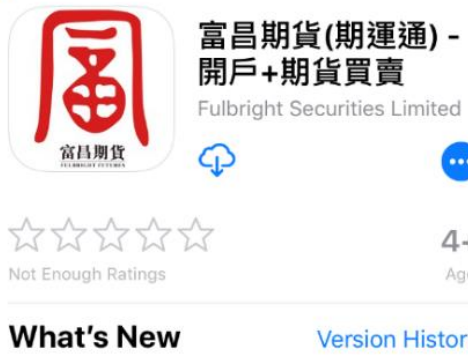

Version History 2w ago

4+

Age

Version 10.44.3 Function upgrade

#### Preview

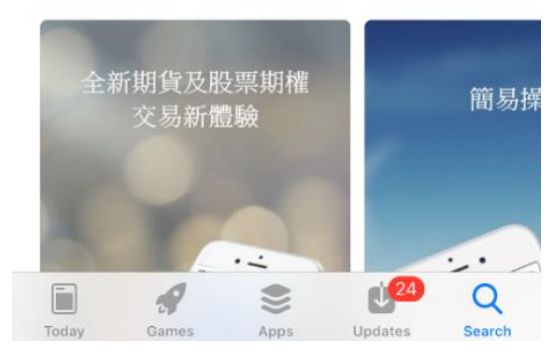

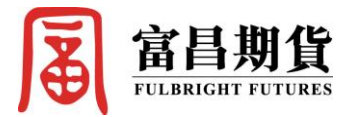

3. 打開後於首頁底部按「交易」

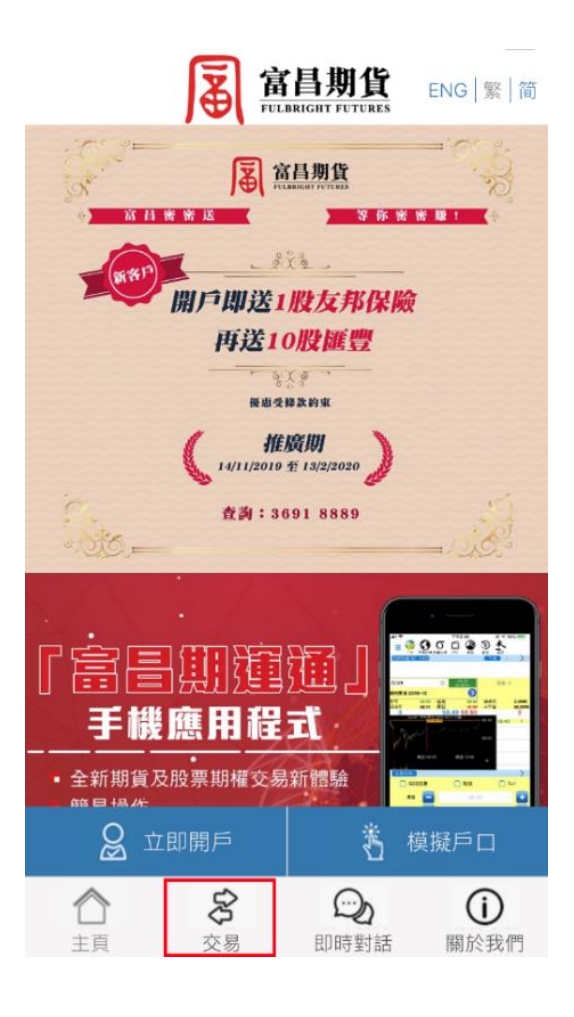

4. 於網域選項中點選「**香港專線**」,然後輸入「**帳戶號碼**」及 「**密碼**」登入交易平台

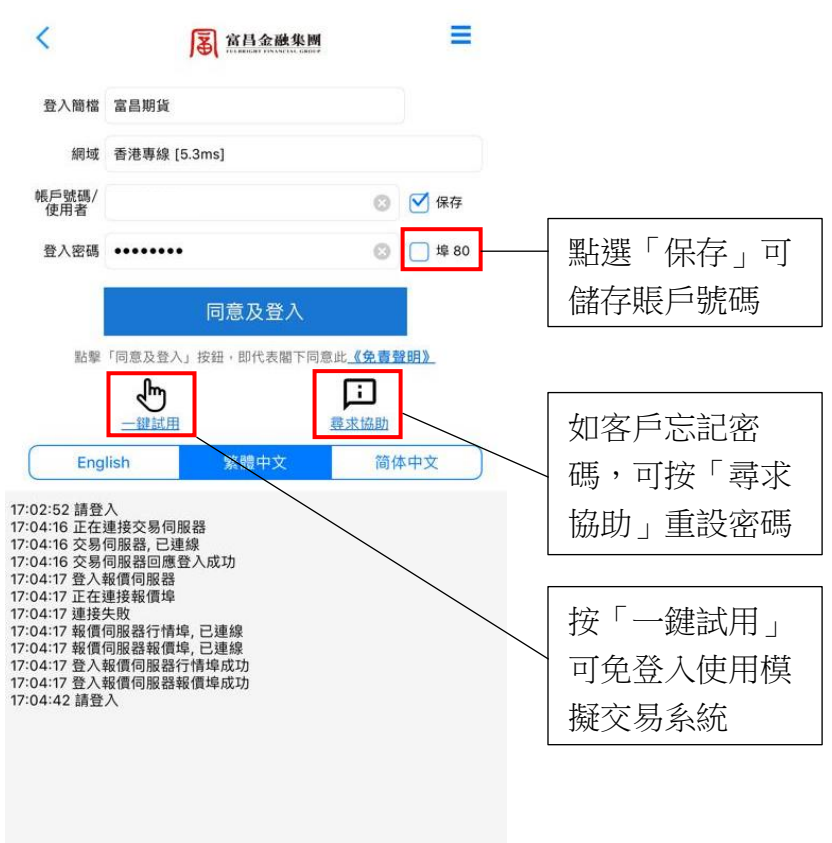

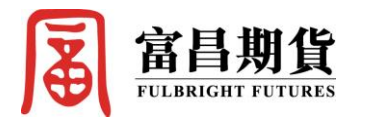

5. 首次登入的客戶需通過手機設備認證。完成第4步後,系統 6. 成功登入後將顯示下列畫面,客戶現可開始進行交易 會以短信形式發送一個6位數的「驗證碼」至客戶已登記之 手機號碼,請於5分鐘內輸入驗證碼

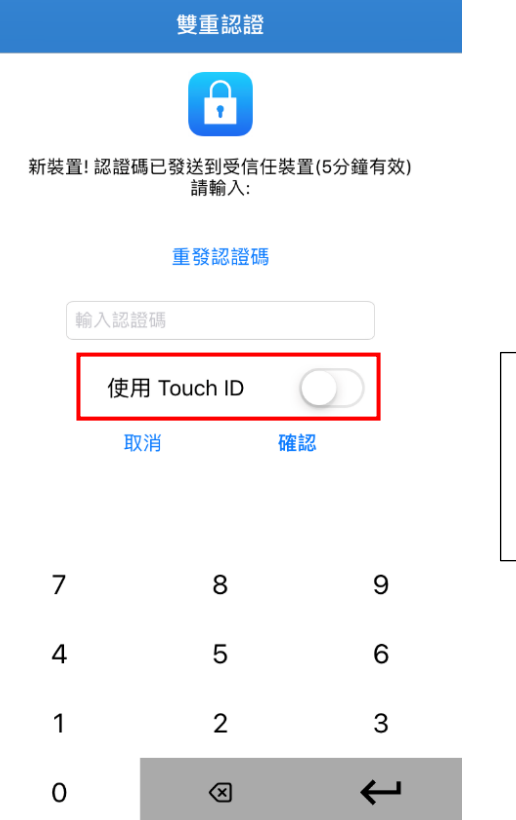

| 點選「使用 Touch |
|-------------|
| ID」可於下次登入   |
| 時使用指紋辨識進    |
| 行雙重認證       |

|                | 時期權大師 户口 | 持倉 指         |               |
|----------------|----------|--------------|---------------|
| 你的持倉 (0) , HKE |          | 下頁           | - >           |
|                |          |              |               |
| 輸入產品代號         |          |              |               |
|                |          | $\mathbf{O}$ |               |
| 開市<br>前收市      |          |              |               |
| market?        | AN IEV   |              | /3mt          |
|                |          | 0            |               |
|                |          | 0            |               |
|                |          | -1           |               |
|                |          |              |               |
| 自選名單:          |          |              | >             |
| 🗌 保持設置         | () 無     | i效           | 🗌 T+1         |
| 價格             |          |              | -             |
| 數量             |          | 0            |               |
| 有效期            |          | 即日           |               |
| 買入             |          |              | 沽出            |
| 所有指示 (0/0)     |          |              | $\rightarrow$ |
| —般             |          |              | <b>∮</b> °↓ ● |

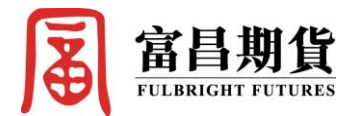

#### Android 安卓版 (香港地區)

1. 於 Play Store 搜尋「富昌期貨(期運通)」

Q Y

← 富昌期貨

 $\triangleleft$ 

SEITHER

富昌期貨(期運通) - 開戶+期貨買賣 Fulbright Securities Ltd.

- 2. 安裝「富昌期貨(期運通)」

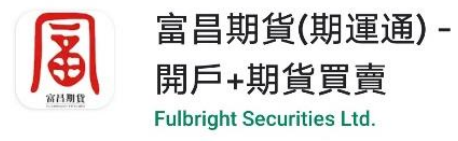

**3+** 3 歲或以上 ①

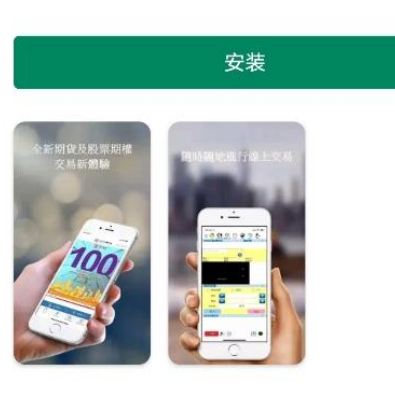

关于此应用

 $\rightarrow$ 

期貨期權網上買賣

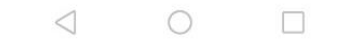

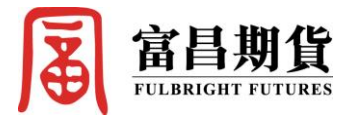

3. 打開後於首頁底部按「交易」

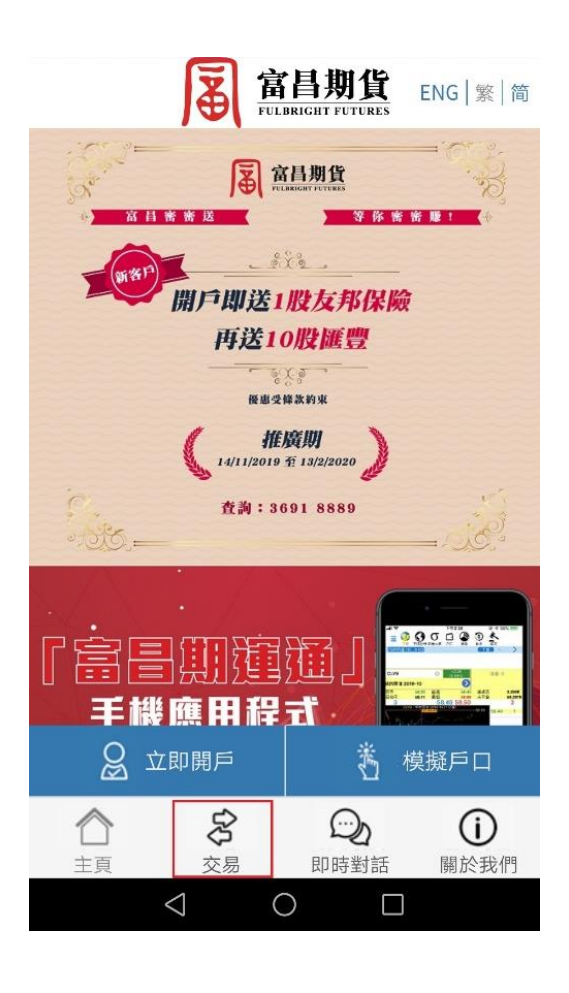

於網域選項中點選「香港專線」,然後輸入「帳戶號碼」及
「密碼」登入交易平台

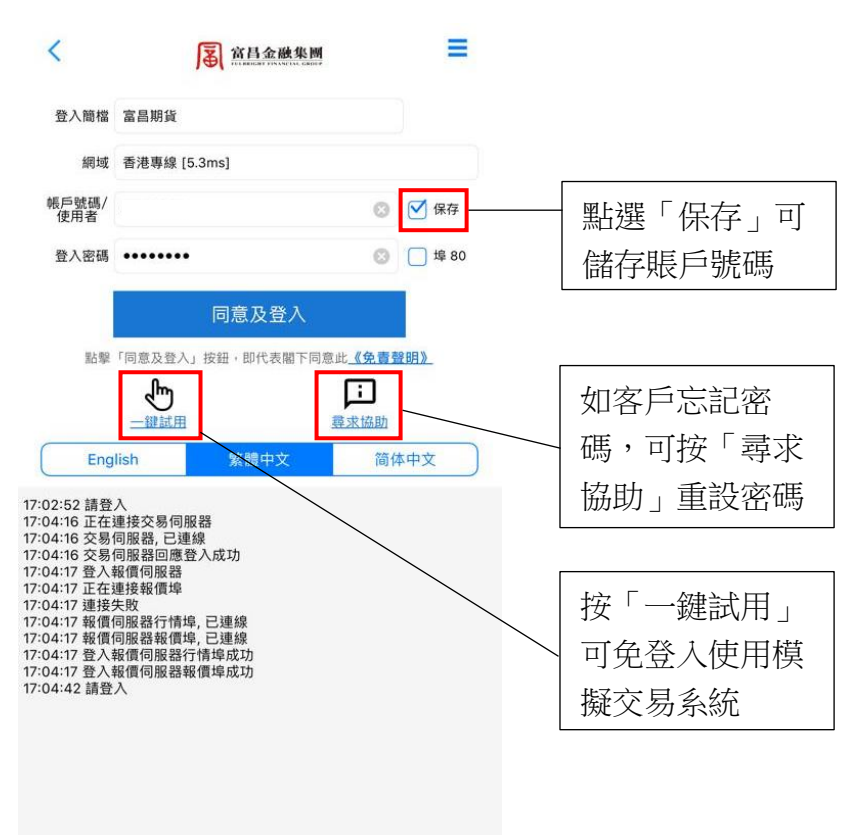

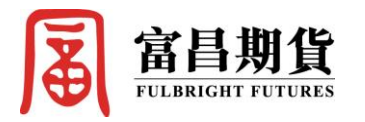

5. 首次登入的客戶需通過手機設備認證。完成第4步後,系統 6. 成功登入後將顯示下列畫面,客戶現可開始進行交易 會以短信形式發送一個6位數的「驗證碼」至客戶已登記之 手機號碼,請於5分鐘內輸入驗證碼

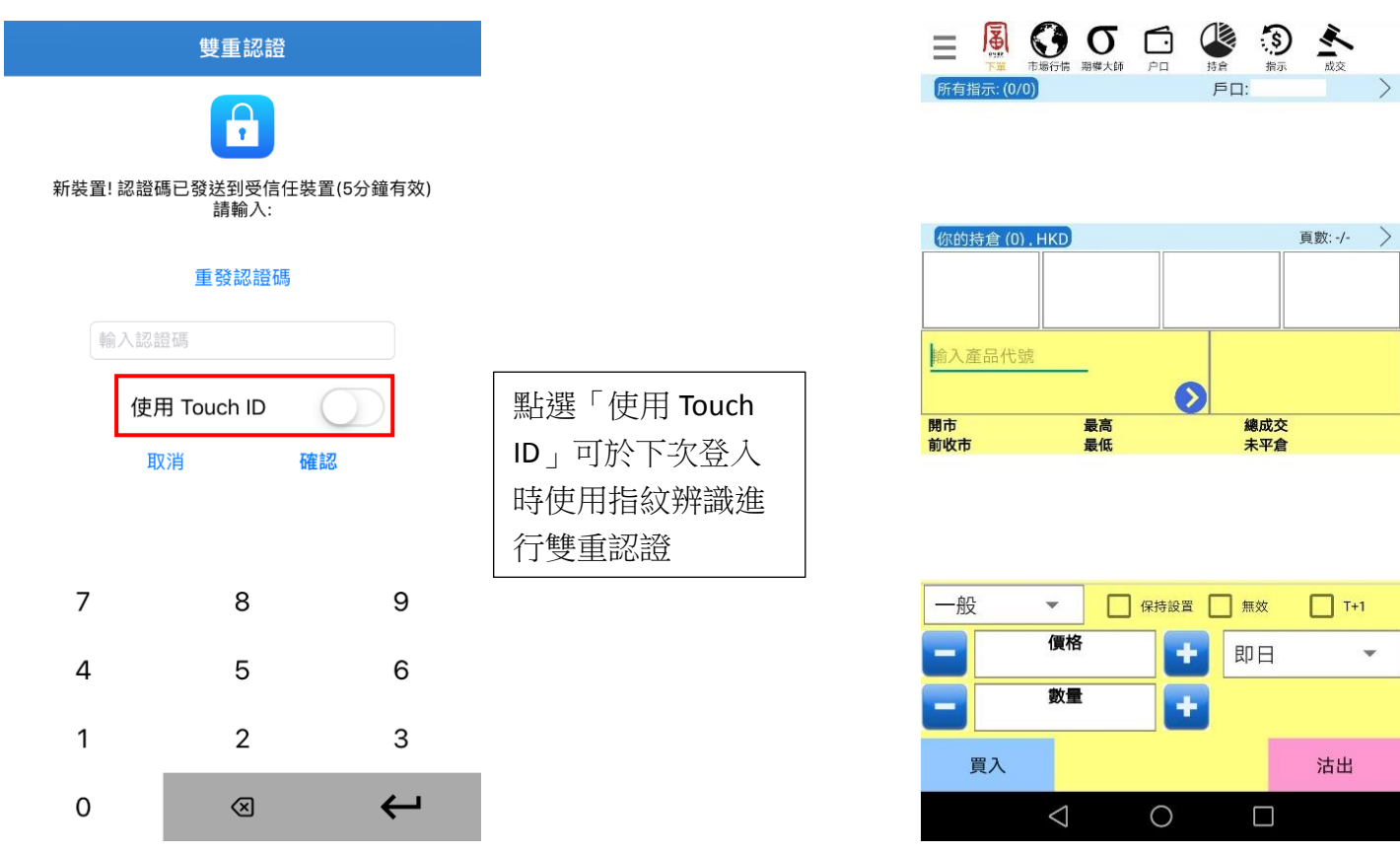

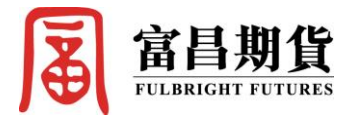

#### Android 安卓 APK 版 (中國內地地區)

1. 在本公司網站 <u>http://fb.ffg.com.hk</u> 首頁中期運通選項下點擊 2. 點擊「下載鏈接」 長按「直接下載」

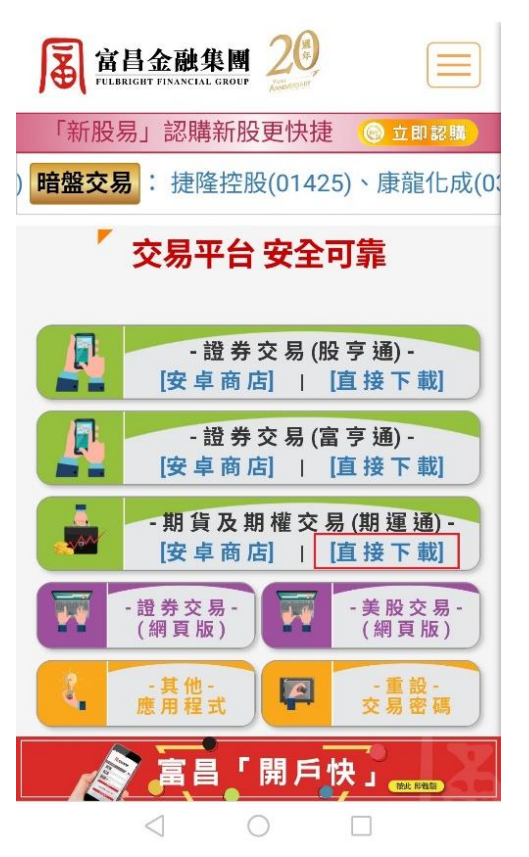

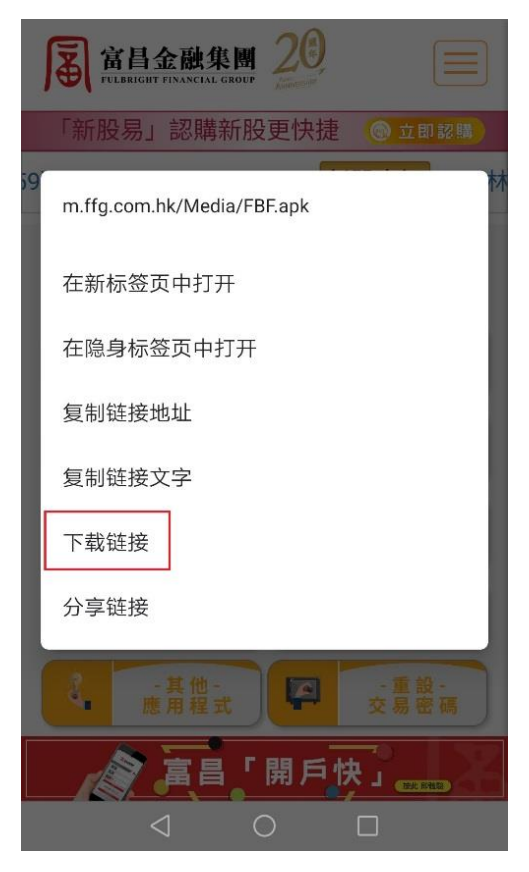

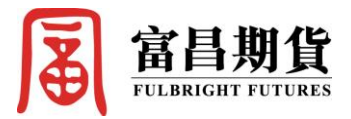

### 3. 點擊「**下載」**

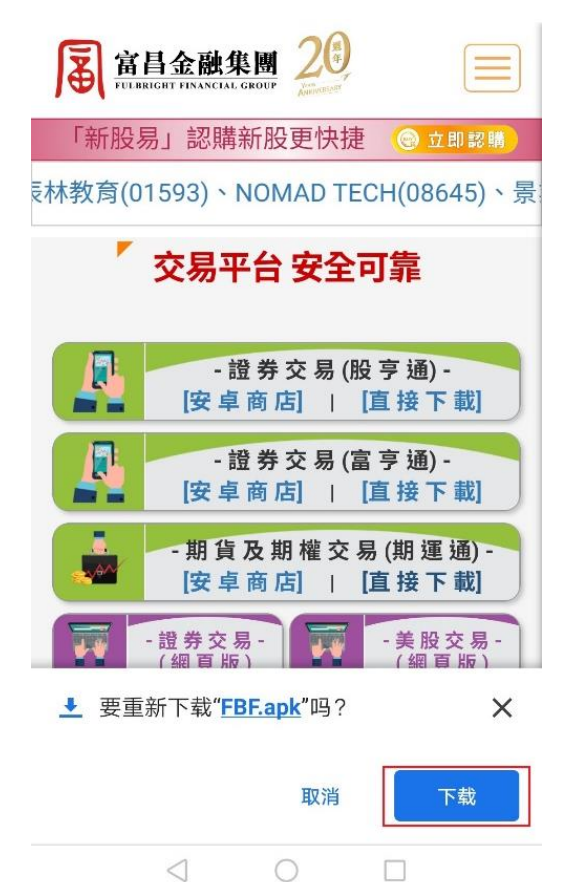

富昌金融集團 FULBRIGHT FINANCIAL GROUP Ā = 「新股易」認購新股更快捷 ③ 立即認購 信達控股(03680)、啟明醫療(02500)、招商局 - 證券交易(股亨通)-[安卓商店] | [直接下載] - 證券交易 (富亨通) -[安卓商店] | [直接下載] - 期貨及期權交易(期運通)-NAM [安卓商店] | [直接下載] - 證券交易-(網頁版) -美股交易-\*\* -(網頁版) -其他-應用程式 -重設-交易密碼 2 4 11/886660735 ✓ FBF (3).apk。 打开 Х  $\leq$ 

4. 下載完成後,點擊「打開」

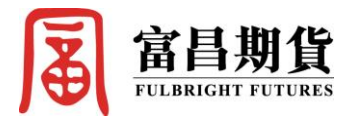

# 5. 點擊「安裝」

📓 富昌期貨(期運通)

是否要为这一现有应用安装更新? 您现有的数据 不会丢失,且安装过程无需任何特殊权限。 6. 安裝完成後,點擊「**打開**」

📓 富昌期貨(期運通)

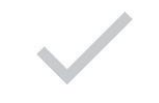

应用安装完成。

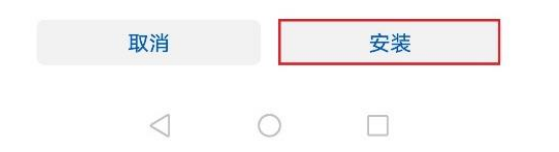

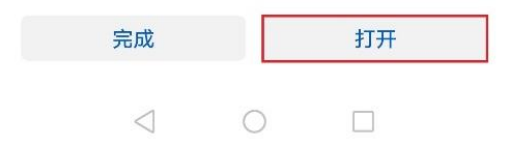

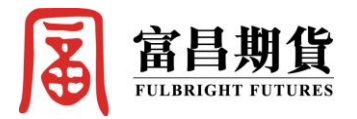

## 7. 於首頁底部按「交易」

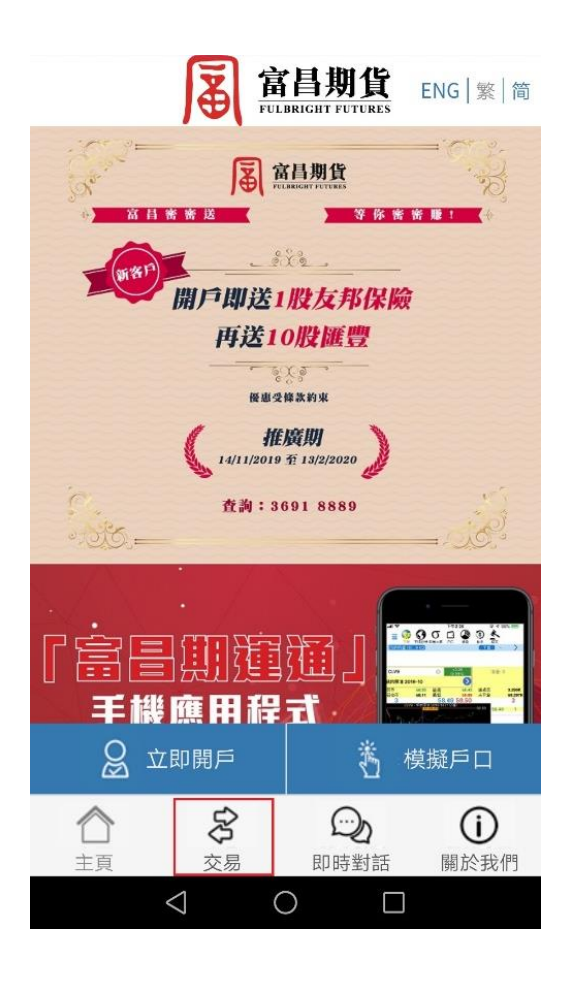

8. 在網域選項中點選「**中國專線**」,然後輸入「**帳戶號碼**」及 「**密碼**」登入

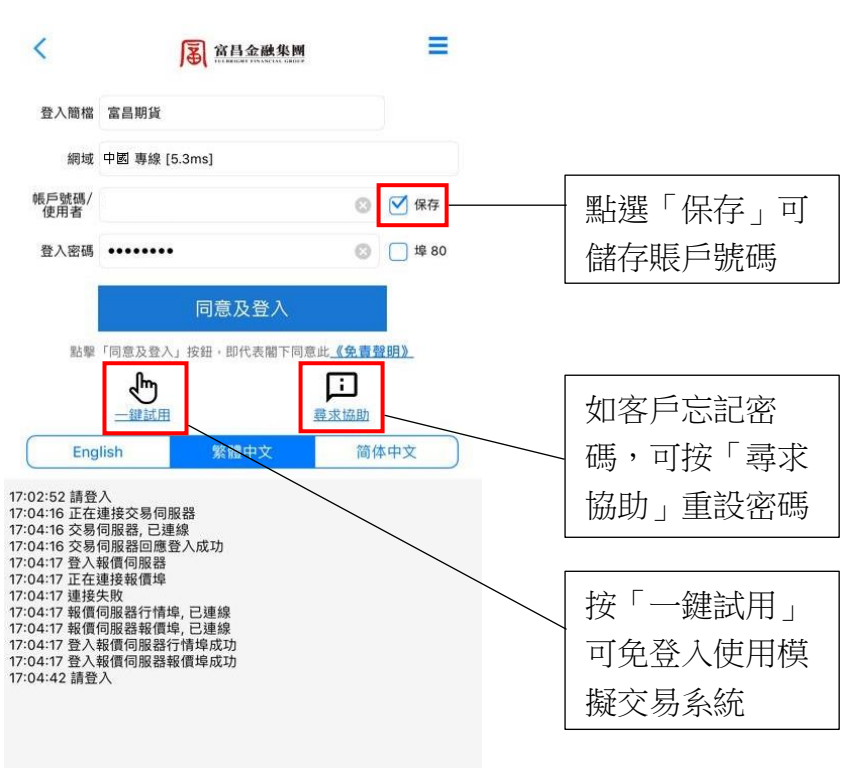

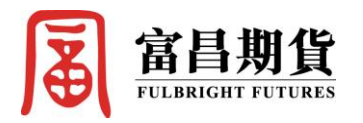

9. 首次登入的客戶需通過手機設備認證。完成第8步後,系統 10. 成功登入後將顯示下列畫面,客戶現可開始進行交易 會以短信形式自動發送一個6位數的「驗證碼」至客戶已登 記之手機號碼,請於5分鐘內輸入驗證碼

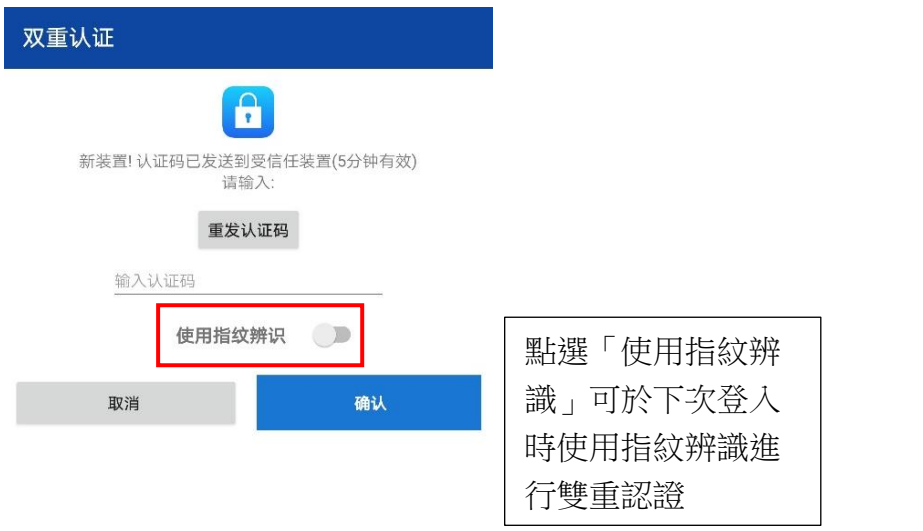

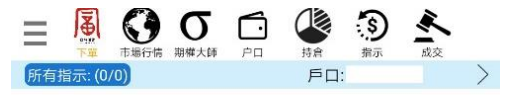

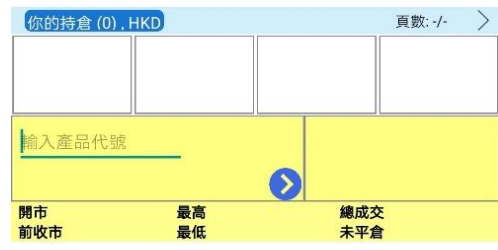

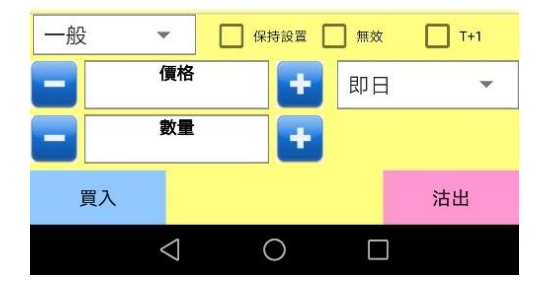

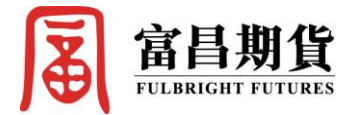

## 下載富昌期貨(期運通)

<u>IOS 版</u>

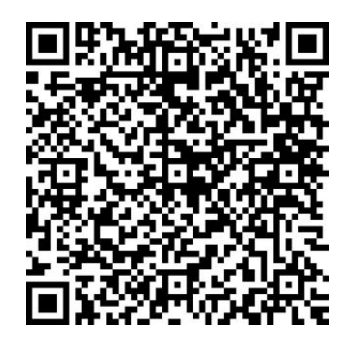

<u>Android</u> 安卓版

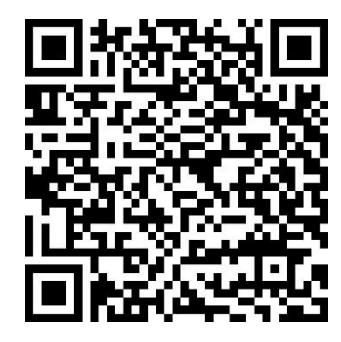